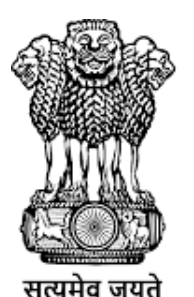

कृषि एवं किसान कल्याण मंत्रालय MINISTRY OF **AGRICULTURE AND FARMERS WELFARE** 

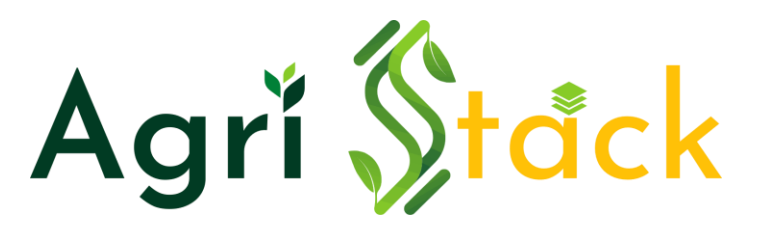

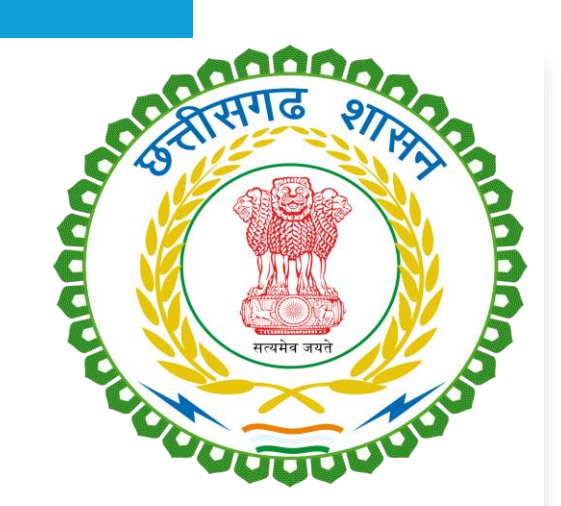

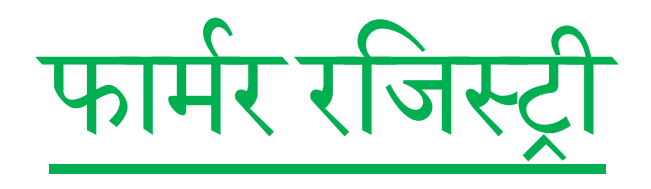

किसानों का स्व-पंजीकरण

Self Registration of Farmers

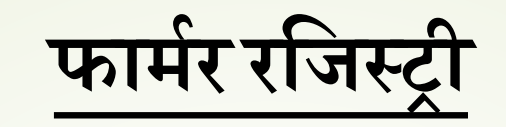

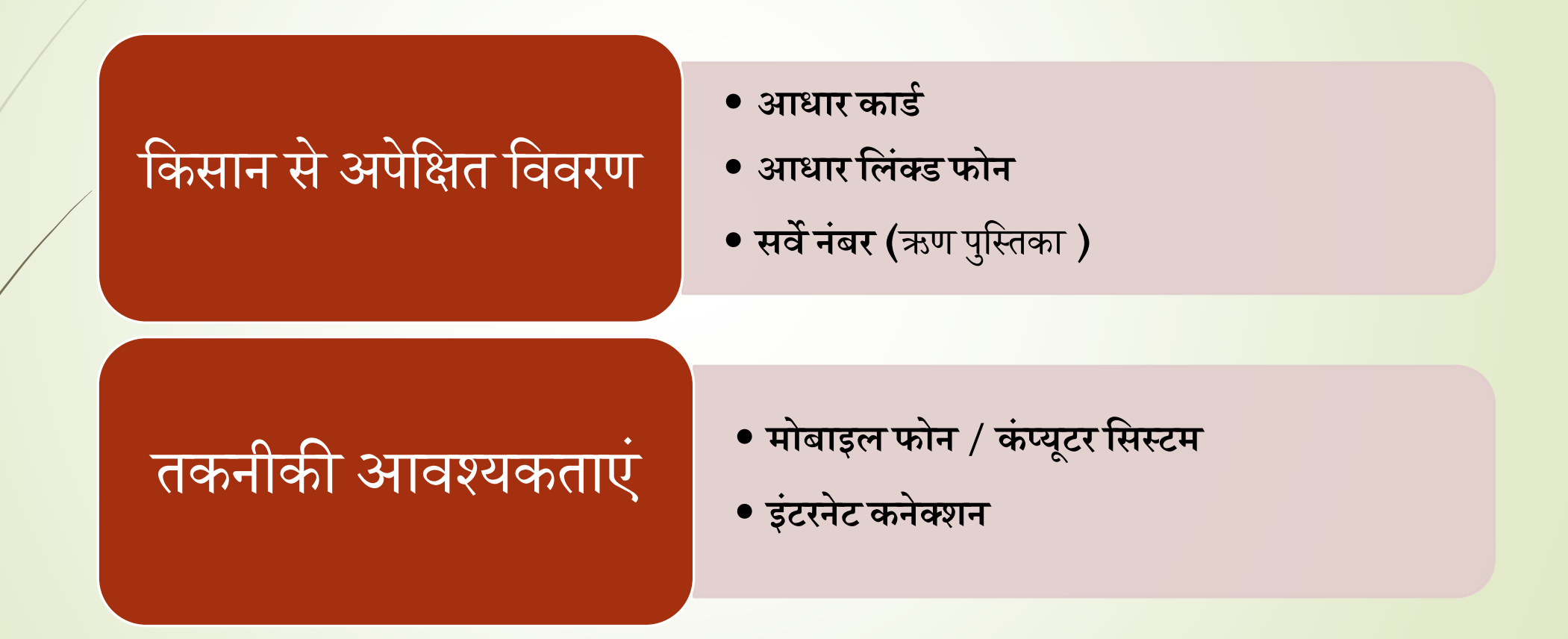

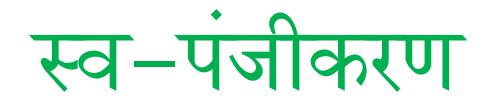

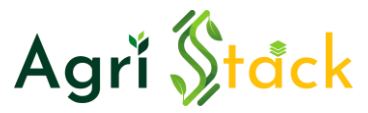

स्व-पंजीकरण एग्रीस्टैक वेब पोर्टल या मोबाइल एप्रिकेशन के माध्यम से हो सकता है <u>https://cgfr.agristack.gov.in/farmer-registry-cg</u> ये एग्रीस्टैक फार्मर रजिस्ट्री वेब पोर्टल का लिंक है जो डेस्कटॉप कंप्यूटर या लैपटॉप के माध्यम से उपयोग किया जा सकता है मोबाइल एप्लिकेशन के फीचर्स वेब पोर्टल की ही तरह होते हैं और एप्लिकेशन का अभी विकास प्रक्रियाधीन है। जल्दी ही प्रोवाइड किया जाएगा

किसान स्वयं पंजीकरण की प्रक्रिया में राजस्व या कृषि अधिकारी हैं उनकी सहायता ले सकते हैं

Agrĭ <mark>Stack</mark>

# स्व-पंजीकरण की प्रक्रिया

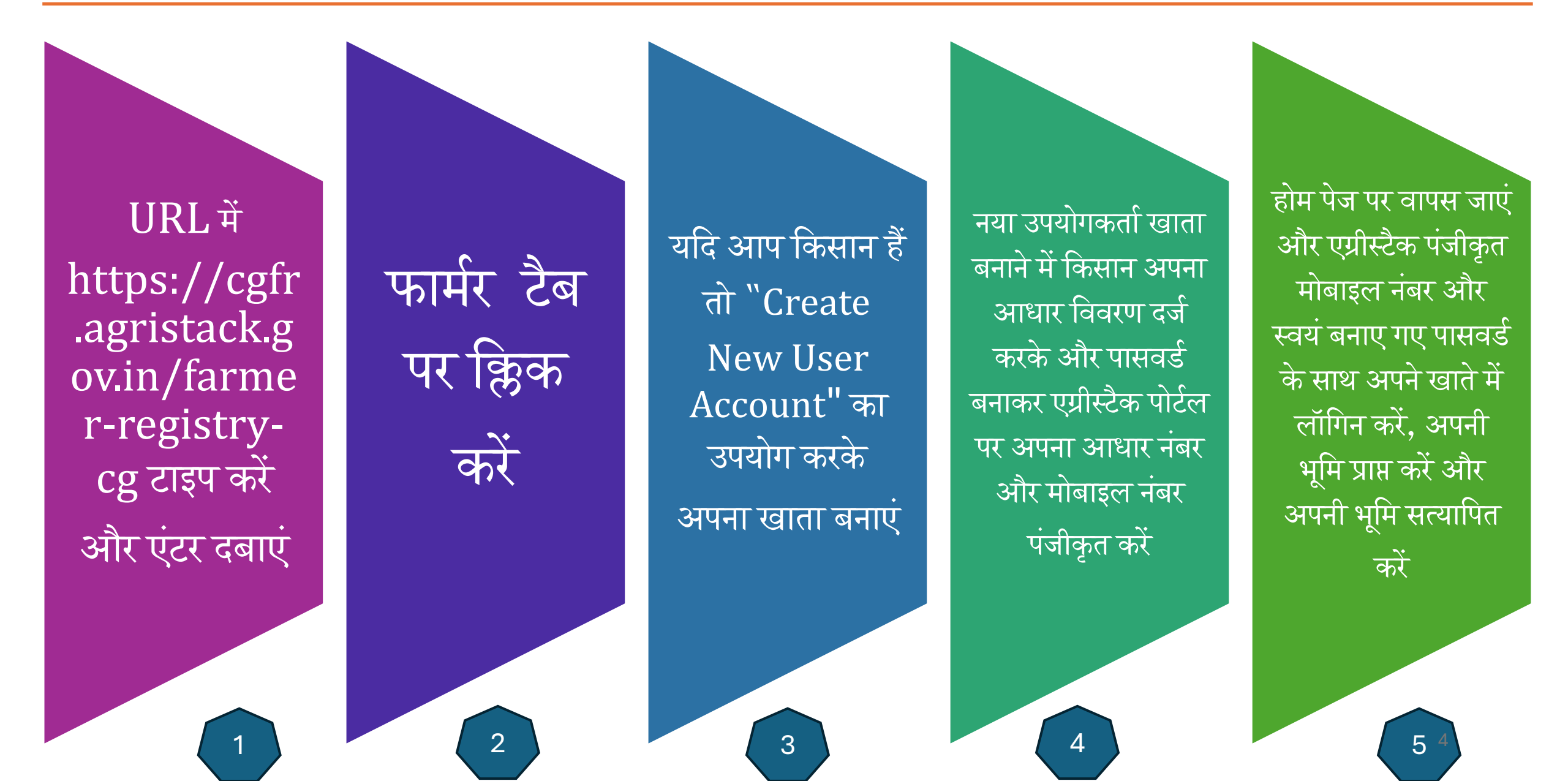

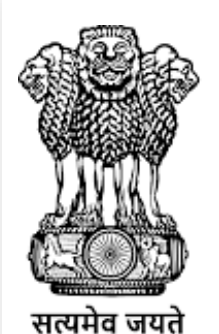

कृषि एवं किसान कल्याण मंत्रालय MINISTRY OF AGRICULTURE AND FARMERS WELFARE Real and Article Article Artic

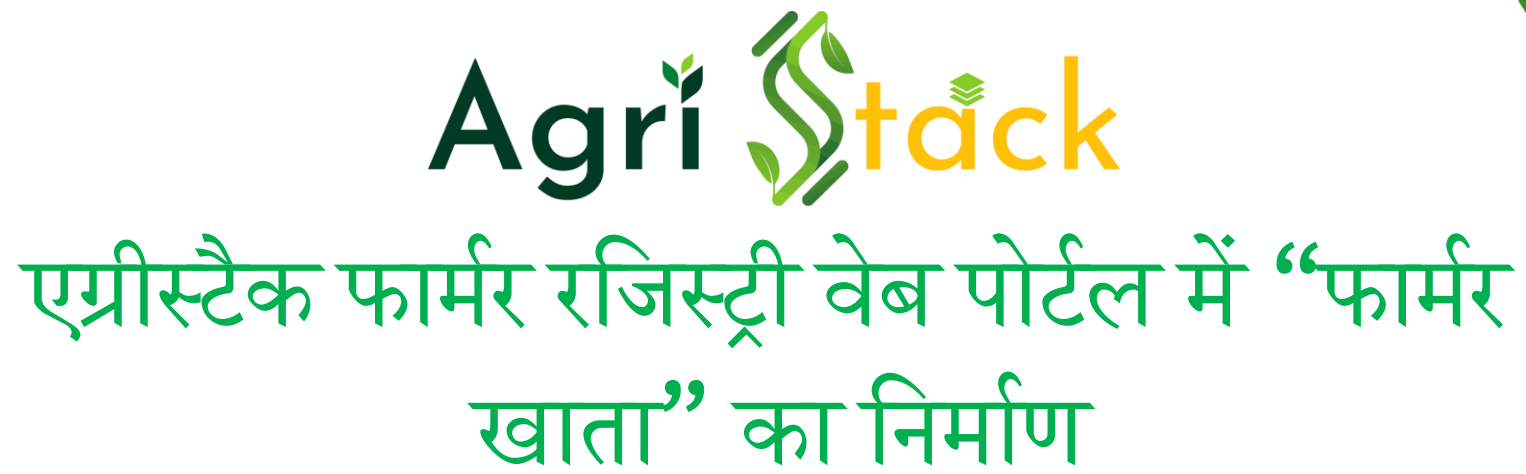

#### 38

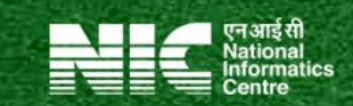

M

C

Dashboard 

Check Enrolment Status

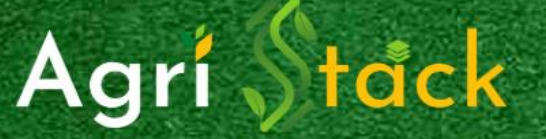

### **Chhattisgarh Farmer Registry**

एग्रीस्टैक (Agristack) भारतीय कृषि क्षेत्र के लिए एक डिजिटल इकोसिस्टम है जिसे भारतीय सरकार ने विकसित किया है। जिसका उद्देश्य किसानों के लिए एक संपूर्ण डेटाबेस बनाना है जिसमें उनकी पहचान, भूमि रिकॉर्ड, आय, ऋण, फसल की जानकारी और बीमा इतिहास के बारे में जानकारी शामिल है।

|                   | 20000                 |
|-------------------|-----------------------|
| Log In as Officia | Farmer<br>as Username |
| Enter password    | ***                   |
| Captcha           | Enter Captcha         |
| Log in Create I   | New user Acount       |

Ð

All Bookmarks

URL में https://cgfr.agristack.gov.in/farmer-registry-cgटाइप करें और एंटर दबाएं और "Farmer" टैब पर क्लिक करें।

#### 38

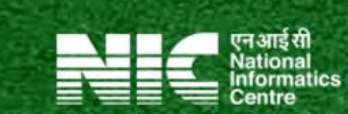

G

C

Dashboard 

Check Enrolment Status

Login with CSC

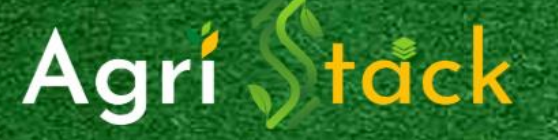

### **Chhattisgarh Farmer Registry**

एग्रीस्टैक (Agristack) भारतीय कृषि क्षेत्र के लिए एक डिजिटल इकोसिस्टम है जिसे भारतीय सरकार ने विकसित किया है। जिसका उद्देश्य किसानों के लिए एक संपूर्ण डेटाबेस बनाना है जिसमें उनकी पहचान, भूमि रिकॉर्ड, आय, ऋण, फसल की जानकारी और बीमा इतिहास के बारे में जानकारी शामिल है।

| CCOUDURASS                         | ATTE STATE                                |
|------------------------------------|-------------------------------------------|
| Log In as                          | Officia Farmer<br>bile Number as Username |
| Enter password<br>Forgot Password? | **                                        |
| Captcha                            | Enter Captcha                             |
| Log in                             | Create New user Acount                    |

अगर पहले आपने पोर्टल पर अकाउंट नहीं बनाया है तो "नया यूजर अकाउंट बनाएं" पर क्लिक करें

Ω

All Bookmarks

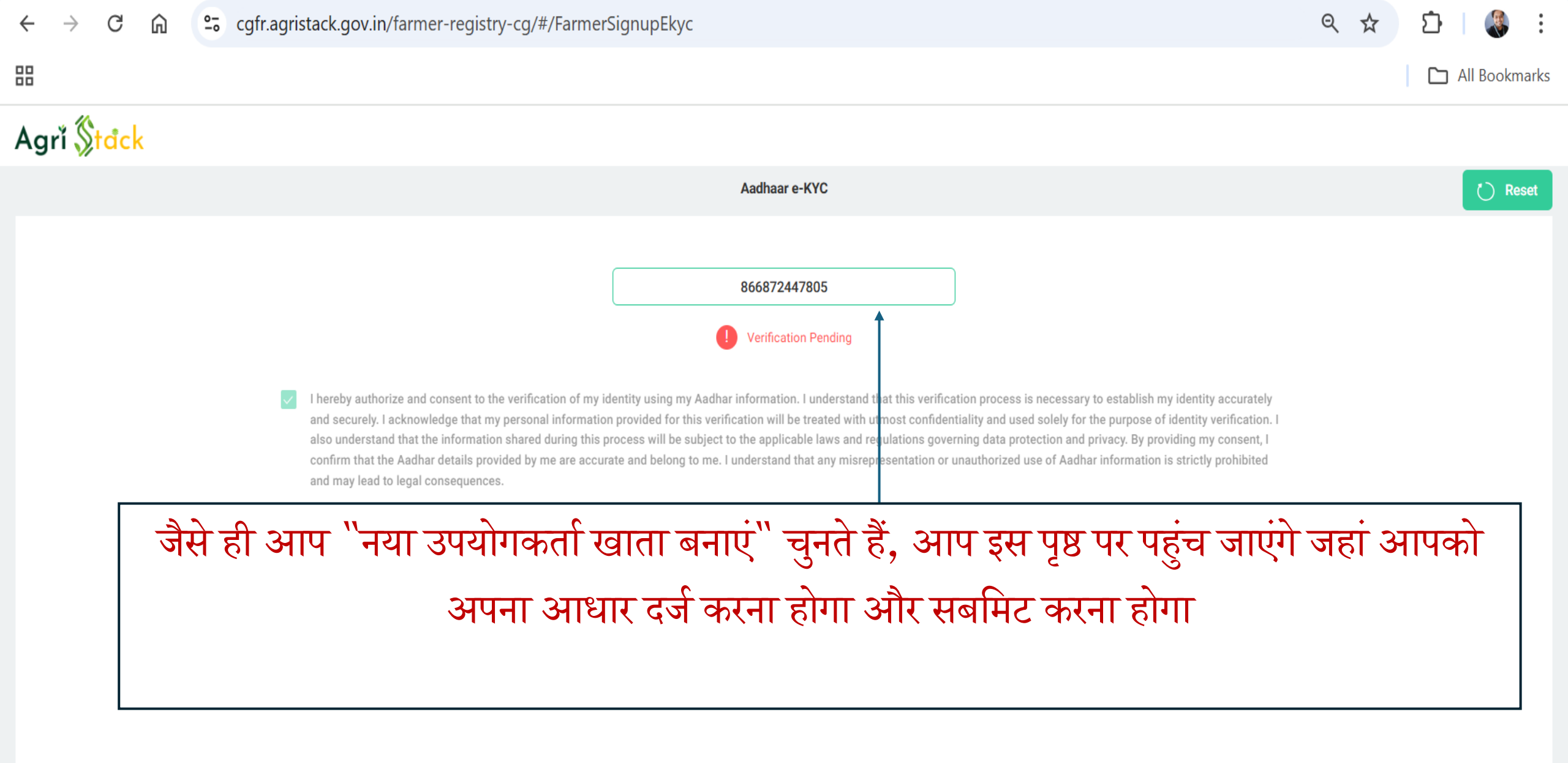

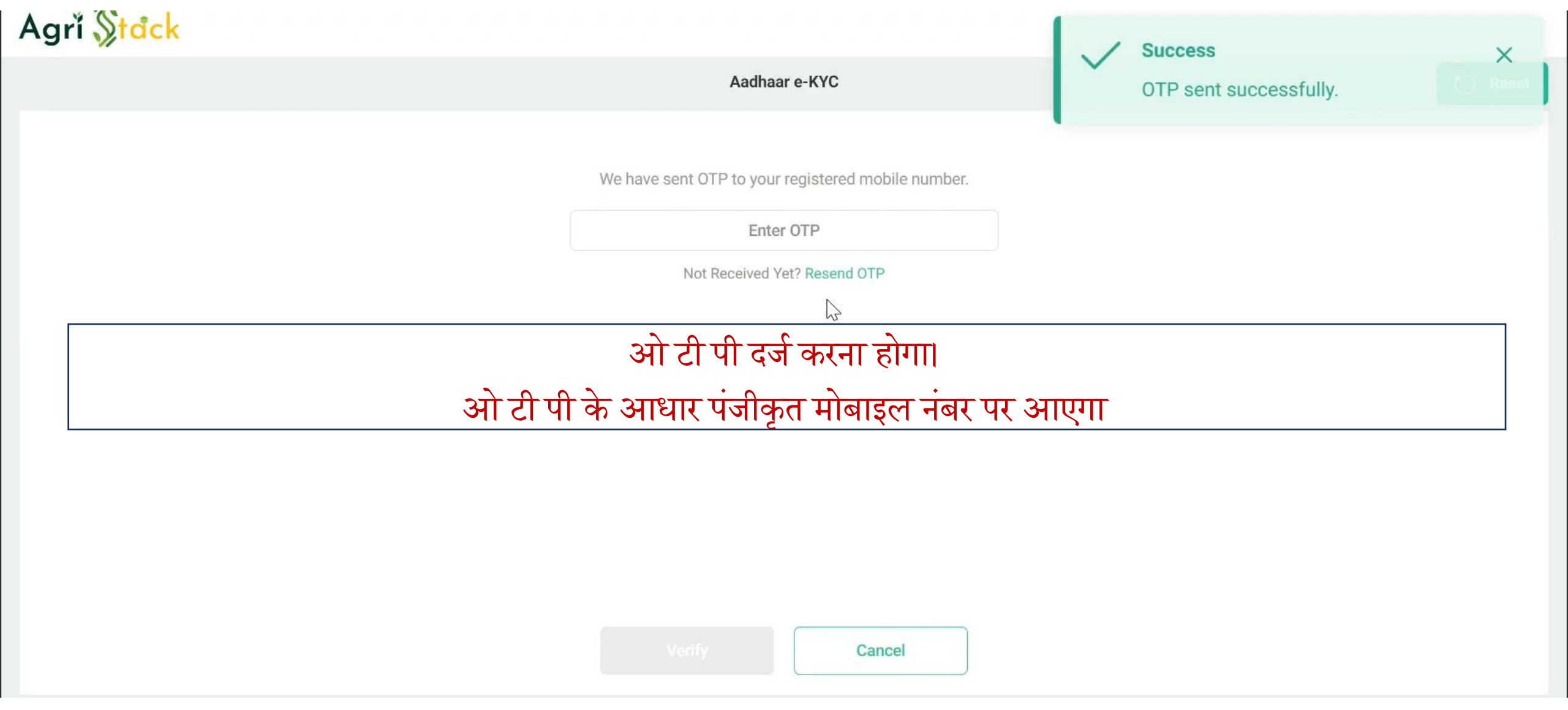

| ← → C <sup>2</sup> trngfr.agristack.gov.in/farmer-registry-training-gj-ui/#/FarmerSignupEkyc |    |  |  |                                                    |  |  |  |  |
|----------------------------------------------------------------------------------------------|----|--|--|----------------------------------------------------|--|--|--|--|
| Agrı 🎊 🗖                                                                                     | ck |  |  |                                                    |  |  |  |  |
|                                                                                              |    |  |  | Aadhaar e-KYC                                      |  |  |  |  |
|                                                                                              |    |  |  |                                                    |  |  |  |  |
|                                                                                              |    |  |  | We have sent OTP to your registered mobile number. |  |  |  |  |
|                                                                                              |    |  |  | 922672                                             |  |  |  |  |
|                                                                                              |    |  |  | Not Received Yet? Resend OTP                       |  |  |  |  |
|                                                                                              |    |  |  |                                                    |  |  |  |  |
|                                                                                              |    |  |  |                                                    |  |  |  |  |
|                                                                                              |    |  |  |                                                    |  |  |  |  |
|                                                                                              |    |  |  |                                                    |  |  |  |  |
|                                                                                              |    |  |  |                                                    |  |  |  |  |
|                                                                                              |    |  |  |                                                    |  |  |  |  |
|                                                                                              |    |  |  |                                                    |  |  |  |  |
|                                                                                              |    |  |  | Verifyj,, Cancel                                   |  |  |  |  |

# ओ टी पी दर्ज करें और आधा<u>र को वेरिफाई करें</u>

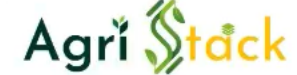

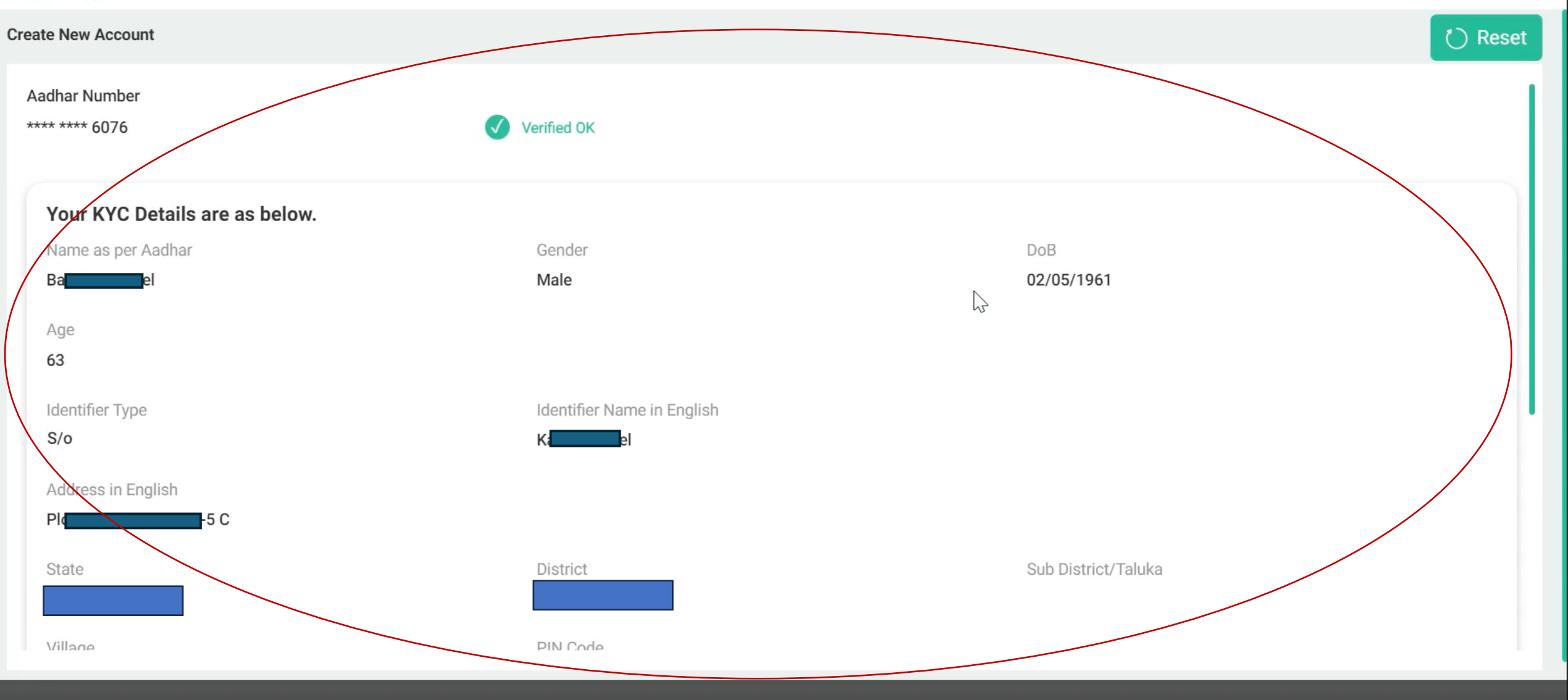

## सबमिशन के बाद किसान अपना आधार पंजीकृत विवरण जैसे पता, नाम, पिता का नाम, उम्र आदि देख सकेगा

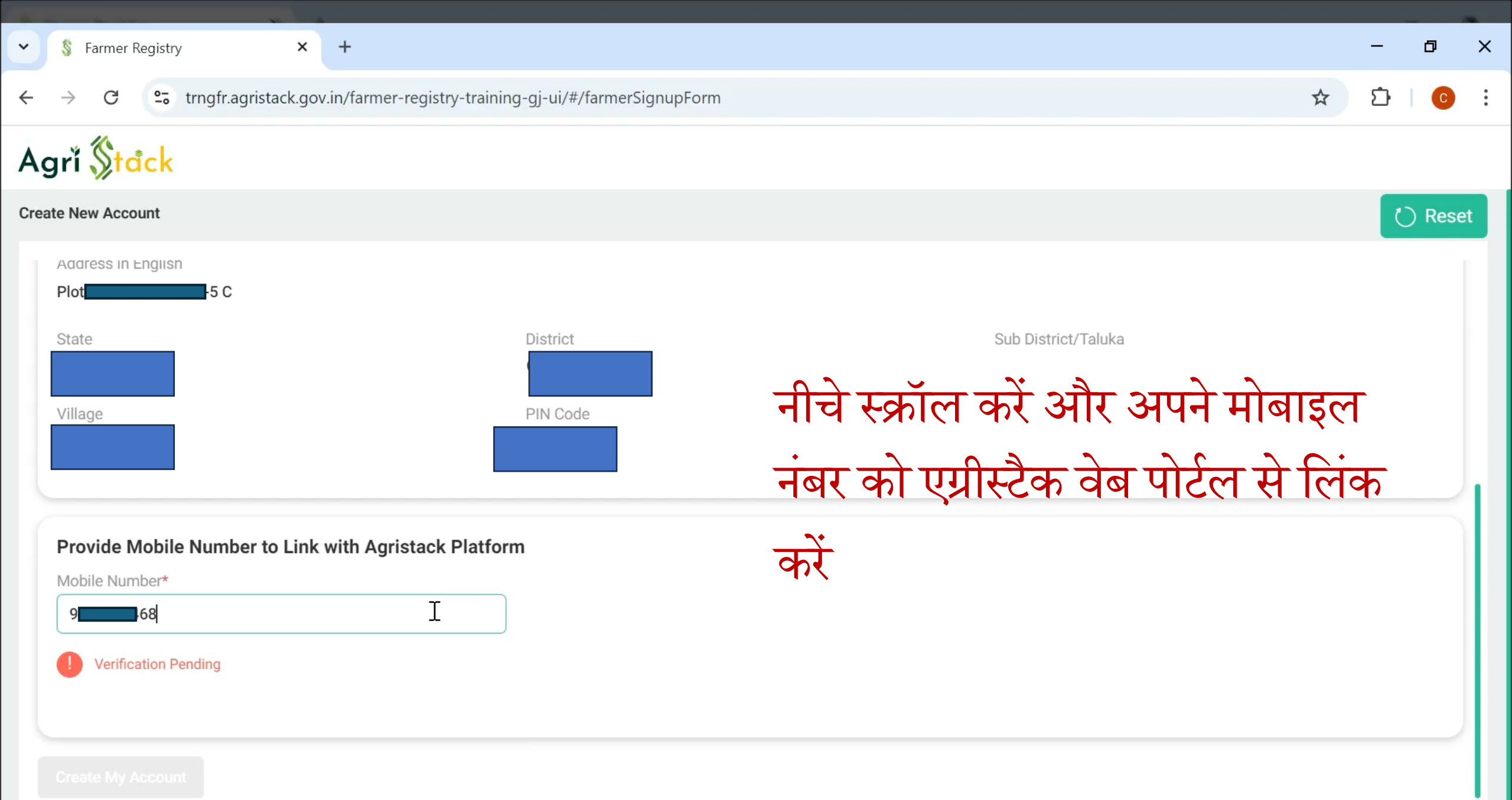

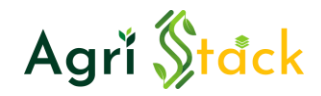

X

- आप खाता बनाने के लिए आधार पंजीकृत नंबर को लिंक करने के लिए उपयोग करें
- 2.6 अंकों का ओ टी पी आएगा। मोबाइल नंबर के सत्यापन के लिए उस ओ टी पी का उपयोग करें
  3. Verify पर क्लिक करके वेरिफिकेशन पूरा करें

Please Enter OTP\*

 007202

 Not Received Yet? Resend OTP

 Verify

 Cancel

We have sent OTP to your mobile number.

Verify Mobile Number

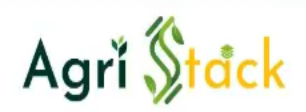

| Create New Account                                                                               | 🕐 Reset                                                               |
|--------------------------------------------------------------------------------------------------|-----------------------------------------------------------------------|
| Village PIN Code                                                                                 |                                                                       |
| Provide Mobile Number to Link with Agristack Platform<br>Mobile Number<br>9<br>68<br>Verified OK | मोबाइल नंबर के सत्यापन<br>के बाद कृपया किसान                          |
| Set Password<br>Set Password (i)                                                                 | खाते के लिए पासवर्ड सेट<br>करें और 'मेरा खाता<br>बन्मां'' पर किक करें |
| Create My Action                                                                                 | भगार् परा कुभग भग<br>14                                               |

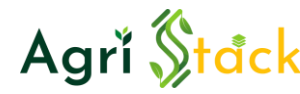

| Mahila Mumhan       | Registration Succo                                                                                         | ssful!            |  |  |  |
|---------------------|----------------------------------------------------------------------------------------------------|-------------------|--|--|--|
| 9 68<br>Verified OK | Your user account has been successfully activated. You can now log in to register and manage your account. |                   |  |  |  |
|                     |                                                                                                    | Okay              |  |  |  |
| Set Password        |                                                                                                    |                   |  |  |  |
| Set Password (i)    |                                                                                                    | Confirm password* |  |  |  |
|                     | **                                                                                                    | ······            |  |  |  |
|                     |                                                                                                    |                   |  |  |  |
|                     |                                                                                                    |                   |  |  |  |

# किसान का अकाउंट क्रिएट हो जाएगा और ये मैसेज आएगा

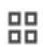

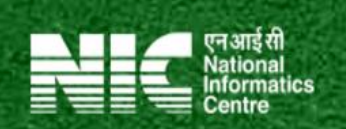

C

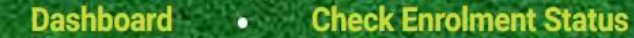

# Agri Stack

## **Chhattisgarh Farmer Registry**

एग्रीस्टैक (Agristack) भारतीय कृषि क्षेत्र के लिए एक डिजिटल इकोसिस्टम है जिसे भारतीय सरकार ने विकसित किया है। संपूर्ण डेटाबेस बनाना है जिसमें उनकी पहचान, भूमि रिकॉर्ड, आय, ऋण, फसल की जानकारी और बीमा इतिहास के बारे मे

होम पेज पर वापस जाएं और किसान नाम/मोबाइल नंबर और पासवर्ड के साथ लॉगिन करें

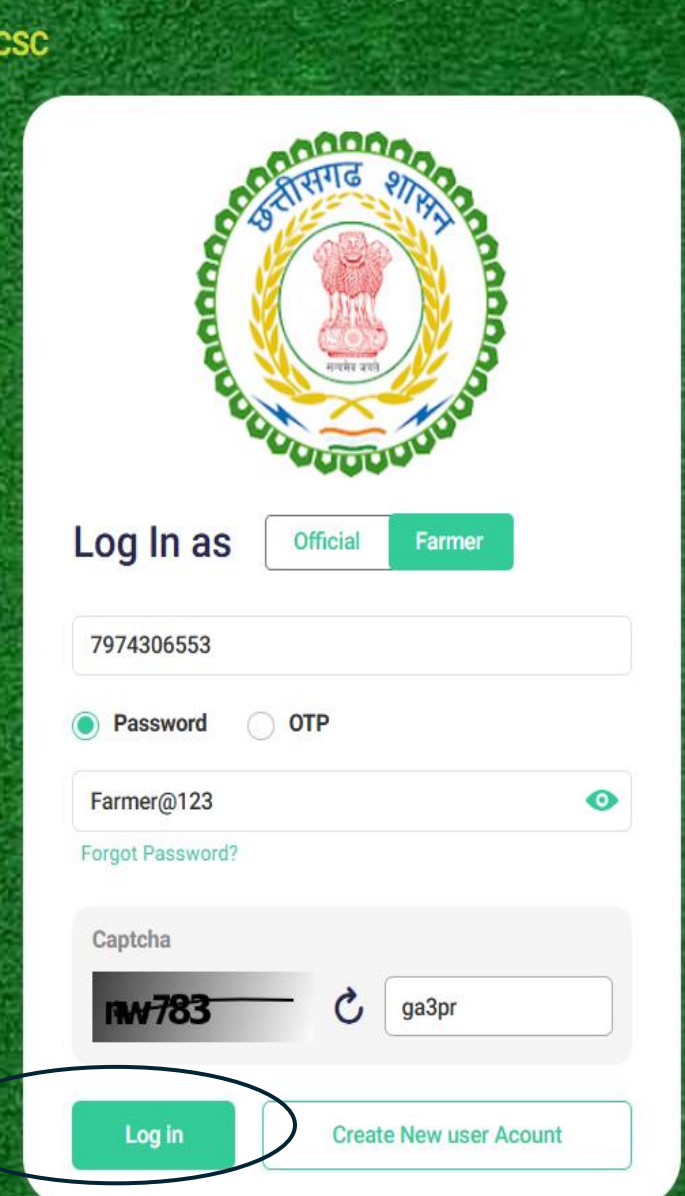

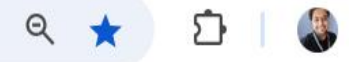

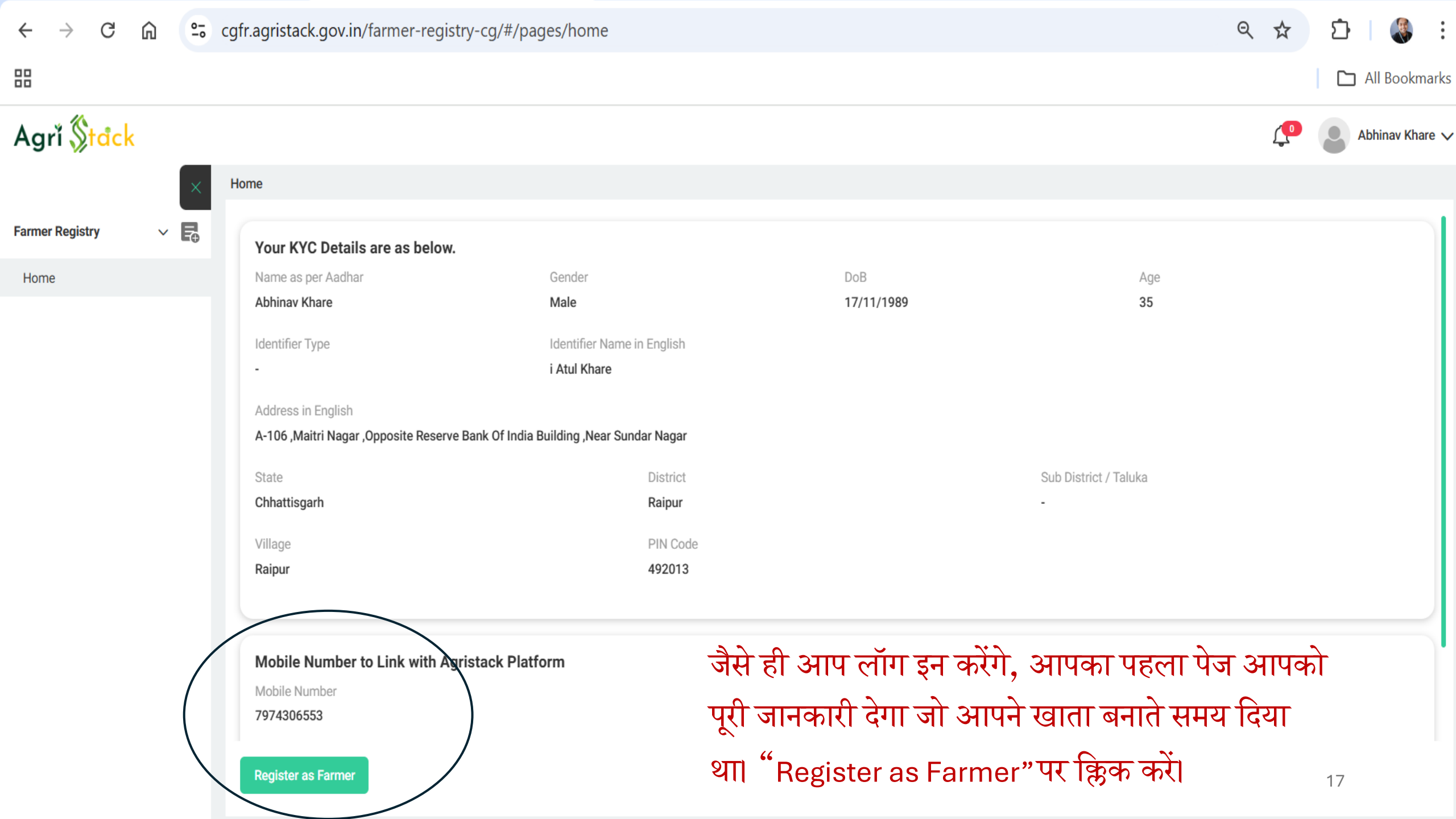

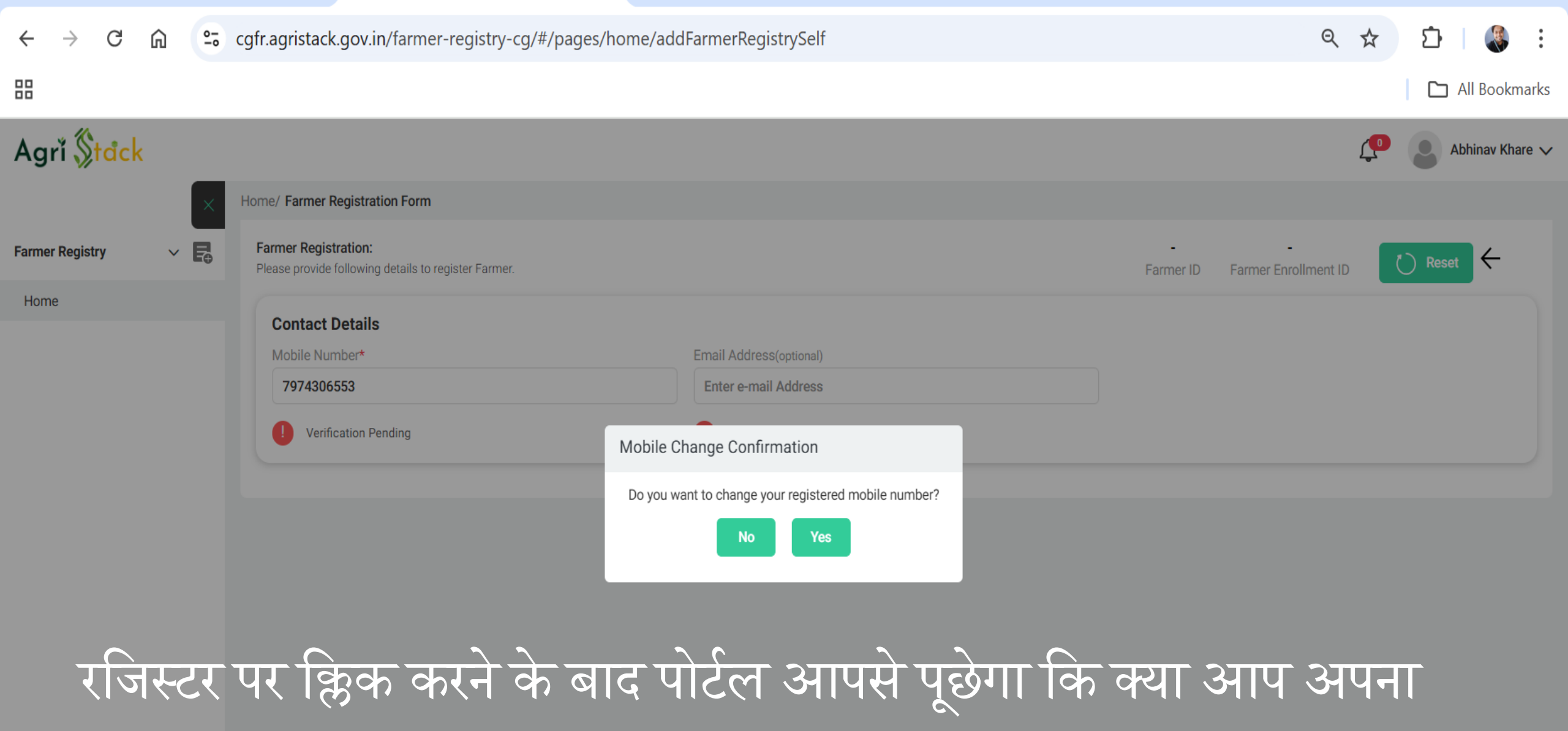

मोबाइल नंबर बदलना चाहते हैं? हम ''नहीं'' चुनने का सुझाव देंगे

| ← → C ⋒ 📼                | <mark>cgfr.agristack.gov.in</mark> /farmer-registry-cg/#/p                   | ages/home/addFarmerRegistrySelf                          | < ☆ ☆ ☆ :                                                     |
|--------------------------|------------------------------------------------------------------------------|----------------------------------------------------------|---------------------------------------------------------------|
|                          |                                                                              |                                                          | All Bookmarks                                                 |
| Agrĭ <mark>\$tåck</mark> |                                                                              |                                                          | Abhinav Khare 🥆                                               |
| ×                        | Home/ Farmer Registration Form                                               |                                                          |                                                               |
| Farmer Registry 🗸 🕞      | Farmer Registration:<br>Please provide following details to register Farmer. |                                                          | Farmer ID Farmer Enrollment ID                                |
| Home                     | Contact Details                                                              |                                                          | 1 किसान को अपनी जाति चननी होगी                                |
|                          | Mobile Number                                                                | Email Address(optional)                                  | <b>1.</b> 197011 97 91911 91101 9110 9111                     |
|                          | 7974306553                                                                   | Enter e-mail Address                                     | और अपने पहचान कर्ता का नाम                                    |
|                          | Verified                                                                     | Verification Pending                                     | और उसका नाम मिलान स्कोर और                                    |
|                          | <b>Farmer Details</b><br>Farmer Name as per Aadhar in English                | Farmer Name in Local Language*                           | अन्य विवरण जाचना होगा<br>2. अगर नाम मिलान स्कोर 80 के ऊपर     |
|                          | Abhinav Khare                                                                | अभिनव खरे                                                | 📲 🔊 है मतलब उसकी आधार विवरण                                   |
|                          | Gender<br>Male                                                               | Caste Category* Select Caste Category Caste is required. | और भुइयां में नाम का डेटा सही है<br>और वो आगे के चरणों के लिए |
|                          | Date Of Birth<br>17/11/1989                                                  | Age<br>35                                                | आग बढ़ सकता ह                                                 |
|                          | Identifier Type*     Identifier Name In English       S/o     ✓              | Identifier Name in Local Language<br>आई अतुल खरे         | required* Name Match Score:100 19                             |

| mer Registry -> 📮 | Mobile Number<br>7974306553                                             | Email Address(optional) Enter e-mail Address                           |                                                                          |
|-------------------|-------------------------------------------------------------------------|------------------------------------------------------------------------|--------------------------------------------------------------------------|
| ome               | Verified                                                                | Verification Pending                                                   |                                                                          |
|                   | Farmer Details<br>Farmer Name as per Aadhar in English<br>Abhinav Khare | Farmer Name in Local Language*<br>अभिनव खरे Name Match Score:100       |                                                                          |
|                   | Gender<br>Male                                                          | Caste Category* General                                                |                                                                          |
|                   | Date Of Birth<br>17/11/1989                                             | ST<br>SC                                                               |                                                                          |
|                   | Identifier Type* Identifier Name In English S/o  i Atul Khare           | OBC                                                                    | Name Match Score:100                                                     |
|                   | Residential Details                                                     | General<br>Address In English                                          | Address In Local Language*                                               |
|                   | Rural                                                                   | A-106 ,Maitri Nagar ,Opposite Reserve Bank Of India Building ,Near Sun | ए-106, मैत्री नगर, सुंदर नगर के पास भारतीय रिजर्व बैंक की इमारत के सामने |

| Residential Details |          |                                                                        |                                                                          |
|---------------------|----------|------------------------------------------------------------------------|--------------------------------------------------------------------------|
| Residential Type    |          | Address In English                                                     | Address In Local Language*                                               |
| Rural               |          | A-106 ,Maitri Nagar ,Opposite Reserve Bank Of India Building ,Near Sun | ए-106, मैत्री नगर, सुंदर नगर के पास भारतीय रिजर्व बैंक की इमारत के सामने |
|                     |          |                                                                        |                                                                          |
| State               | District | Sub District/Taluka                                                    | Village*                                                                 |
| CHHATTISGARH        | RAIPUR   | Select Taluka                                                          | Select Village 🗸                                                         |
| PIN Code            |          |                                                                        |                                                                          |

Enter PIN Code

# पता अनुभाग में निम्नलिखित की जाँच करें: 1. आधार में जो पता बताया गया है वह अंग्रेजी में है और आपकी स्थानीय भाषा में (हिन्दी) में सही अनुवाद हो रहा है? 2, अगर नहीं हो रहा है तो अगली स्लाइड में चेक करें कि क्या करना है **?**

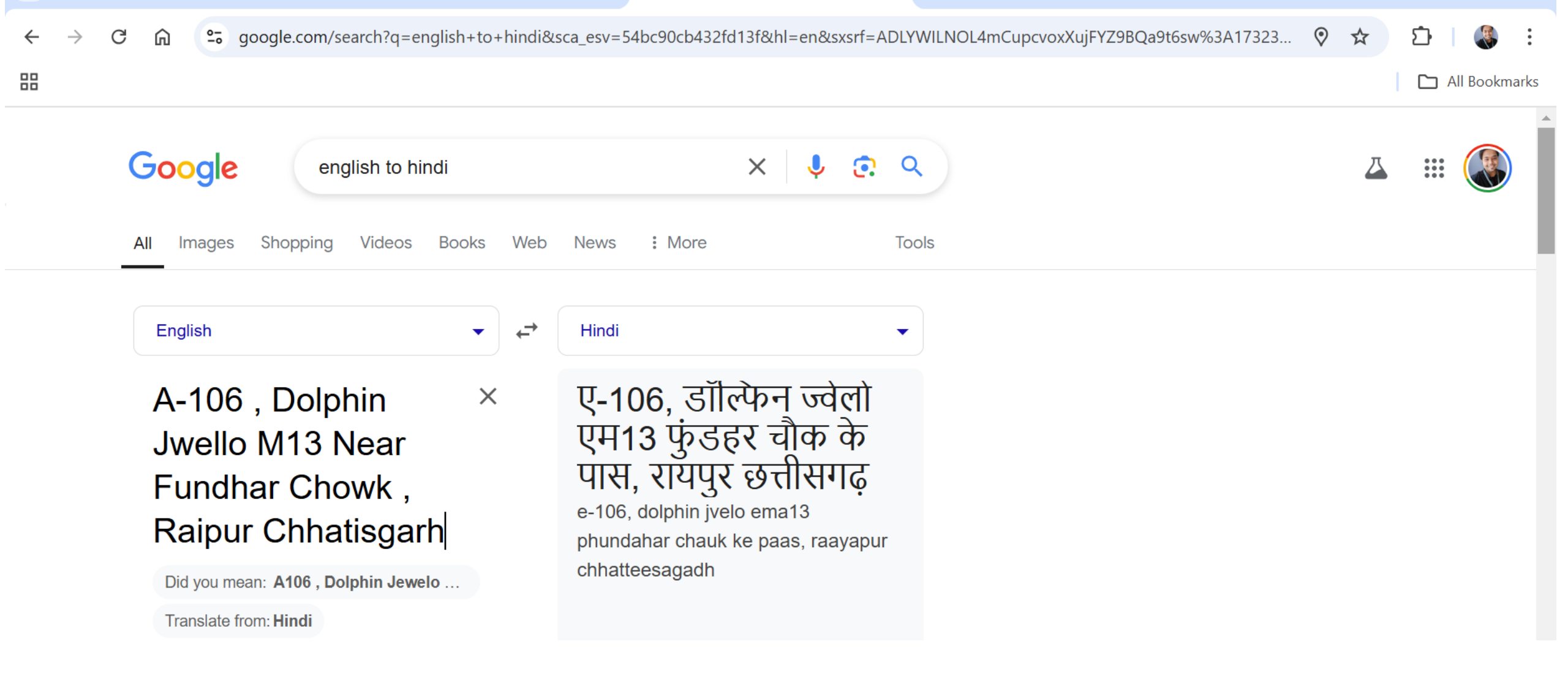

एड्रेस को हिंदी में ट्रांसलेट कर लीजिए और एडिट कीजिए आपका नाम मैच स्कोर भी सही होगा और ट्रांसलेशन भी आधार से मैच करेगा

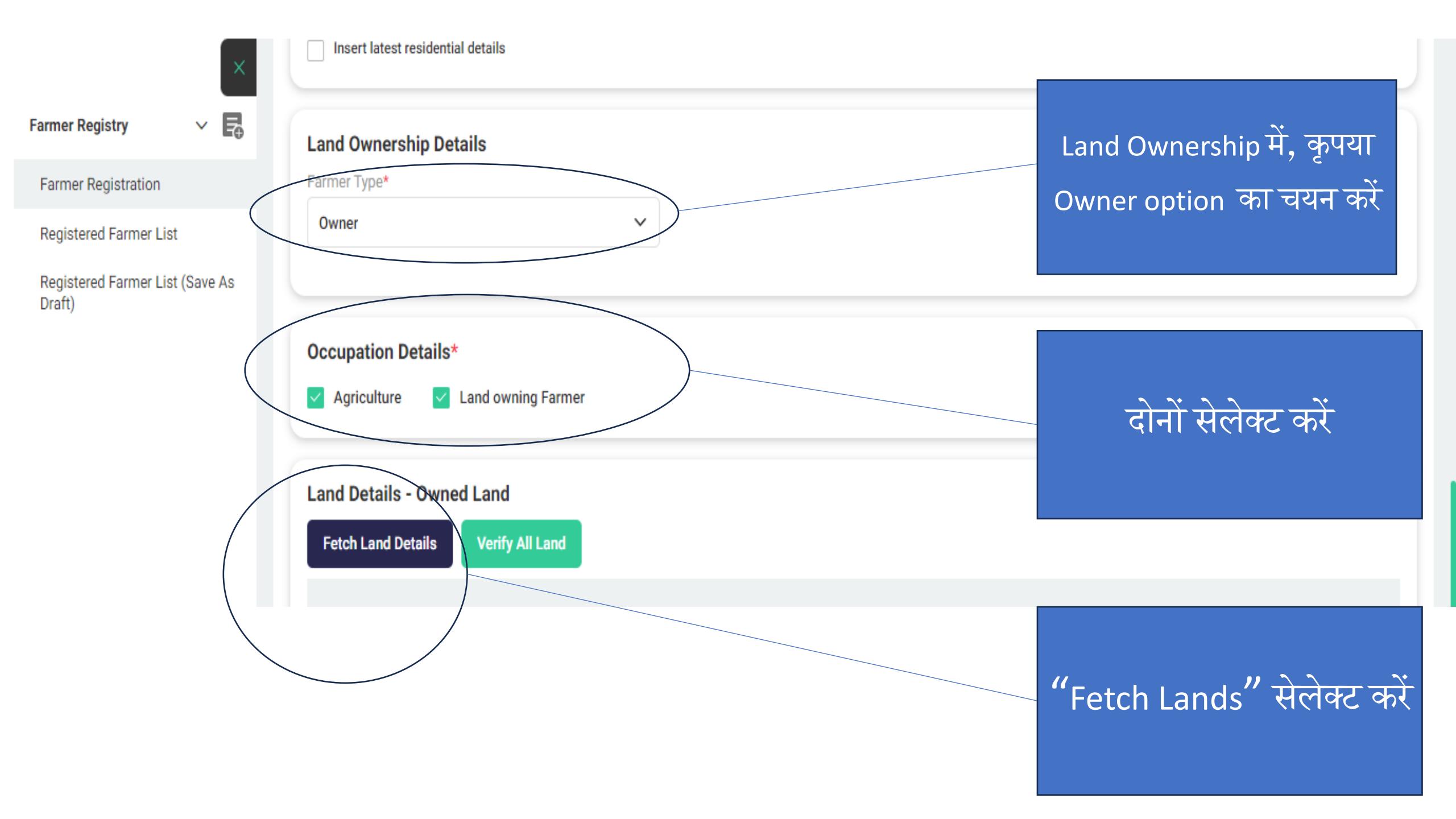

| ♥ ♥ WhatsApp                                | × 💲 Farme                 | er Registry × G               | english to hindi - Google Search | ×   +               |                                       | - 0 ×           |
|---------------------------------------------|---------------------------|-------------------------------|----------------------------------|---------------------|---------------------------------------|-----------------|
| $\leftrightarrow$ $\rightarrow$ C $\square$ | cgfr.agristack.gov.in/far | mer-registry-cg/#/pages/home/ | addFarmerRegistrySelf            |                     | ٩ 🕁 🗈                                 | }   🛃 🍪 🗄       |
|                                             |                           |                               |                                  |                     |                                       | All Bookmarks   |
| Agrĭ (\$tåck                                |                           |                               |                                  |                     | <b>P</b>                              | Abhinav Khare 🗸 |
|                                             |                           | स्तिका में देख                | ते हए कोई एव                     | क खसरा नंबर         | ् भरें।                               |                 |
| Farmer Registry V                           | Insert latest resident.   | Details                       | 3, , ,                           |                     |                                       |                 |
| Home                                        | Land Ownership Deta       | ails                          |                                  |                     |                                       |                 |
|                                             | Fetch Land Details        |                               |                                  |                     | ×                                     |                 |
|                                             | State                     | District*                     | Sub District/Taluka*             | Village*            |                                       |                 |
|                                             | CHHAITISGARH              | RAIPUR                        | Raipur ~                         | Deopuri (OG)        | ×                                     |                 |
|                                             | Survey Number*            | Sub Survey Number             | Select Owner ar                  | d Identifier Name   |                                       |                 |
|                                             | 251                       | Enter Survey Number           | Select Owner                     | and Identifier Name |                                       |                 |
|                                             |                           |                               | अभिनव                            | खरे - अतुल खरे      |                                       |                 |
|                                             |                           |                               |                                  |                     | Submit                                |                 |
|                                             | State                     | District Sub Distric          | rt Villa                         | । गणेशलाल महेश्वरी  | Sub Survey Number Owner Number        | Main Owner Nun  |
|                                             |                           |                               | गिरीश भैयया पि                   | । गणेशलाल महेश्वरी  | · · · · · · · · · · · · · · · · · · · |                 |
|                                             |                           |                               | गुड्डा व. रामकुम                 | ार - अग्रसेन        | पहचानकता नाम उ<br>भौर मनमिट व         | ाचलान<br>र्जे   |
|                                             |                           |                               |                                  |                     |                                       |                 |
| ー ア Type her                                | e to search               | H 🧿 🖬 🗐                       | 🧧 🤹 🕛 🐖                          | × 🔀 🕐               | 🤩 22°C \land 📥 📻 🦟 대) EN              | G 24-11-2024    |

| ♥ Sarmer Registry                                        | × G engl                 | ish to hindi - Google Searc | x   +                           |                                |             |            |              | - 0 X              |
|----------------------------------------------------------|--------------------------|-----------------------------|---------------------------------|--------------------------------|-------------|------------|--------------|--------------------|
| $\leftrightarrow$ $\rightarrow$ C $\widehat{\mathbf{G}}$ | cgfr.agristack.gov.in/fa | rmer-registry-cg/#/page     | es/farmerRegistry/addFarmer     | Registry                       |             |            | ९ 🕁          | 호 I 🚷 :            |
|                                                          |                          |                             |                                 |                                |             |            |              | 🗅 All Bookmarks    |
| Agrĭ <mark>∬tåck</mark>                                  | Fetch Land Details       |                             |                                 |                                |             |            | ()<br>X      | RAV_REV_2_T_3331 ↓ |
| Administrative Units and Land                            | State<br>CHHATTISGARH    | District<br>RAIPUR          | Sub District/Taluka<br>Abhanpur | Village*                       |             | ~          |              |                    |
| Farmer Registry V                                        | Survey Number*           | Sub Survey Nu               | nber Se                         | elect Owner and Identifier Nam | ne          |            |              |                    |
| Farmer Registration                                      | 252/1                    | Enter Survey                | Number                          | अभिनव खरे                      | ्- अतुल     | खरे        |              |                    |
| Registered Farmer List                                   |                          |                             | L                               |                                | -           |            |              |                    |
| Check Enrollment Status                                  |                          |                             |                                 |                                |             |            |              |                    |
| Registered Farmer List (Save<br>Draft)                   | Survey Number            | Sub Survey Number           | Owner Number N                  | lain Owner Number              | Owner Name  | Owner Type | Land Extent  |                    |
| Farmer Details Update                                    | 252/1-252/1              | *                           | 1 1                             |                                | धर्मराज बेस | Single     | 0.765        | Main Owner Nun     |
| Farmer Authorization                                     |                          |                             |                                 |                                |             |            |              |                    |
| Farmer Registry >                                        | Farmer Category          |                             |                                 |                                |             |            | Submit Cloce |                    |

1.यदि किसान के पास उस विशेष गांव में केवल एक ही जमीन है तो वह दिखाएगी अगर ज्यादा है तो पूरी सूची खुलेगी 2.यदि किसान के पास उस विशेष गांव में केवल एक ही जमीन है तो वह दिखाएगी अगर ज्यादा है तो पूरी सूची खुलेगी 3.इनके अगले चरण में किसान अपनी तरफ से चेक करने के बाद सत्यापन करता है

#### Fetch Land Details

| State             | District*         |    | Sub District/Taluka* |                                         | Village*                        | 1. | उदाहरण के लिए ये विवरण दिखा रहे हैं Arun |
|-------------------|-------------------|----|----------------------|-----------------------------------------|---------------------------------|----|------------------------------------------|
| CHHATTISGARH      | RAIPUR            | ~  | Raipur               | ~                                       | Deopuri (OG)                    |    | Kumar                                    |
|                   |                   |    |                      |                                         |                                 | 2. | सारे जमीन की जानकारी को चेक करके         |
| Survey Number* 24 | Sub Survey Number | er |                      | Select Owner and I<br>अरूण कुमार - राम् | dentifier Name<br>कुमार अग्रवाल | ~  | "वेरिफाई लैंड" पर क्लिक करना होगा।       |
|                   |                   |    |                      |                                         | -                               |    |                                          |

|                                                                                                    | Survey Number | Sub Survey Number | Owner Number | Main Owner Number | Owner Name | Owner Type | Land Extent |
|----------------------------------------------------------------------------------------------------|---------------|-------------------|--------------|-------------------|------------|------------|-------------|
| $\checkmark$                                                                                                    | 142/1-105/10  | *                 | 1            | 1                 | अरूण कुमार | Joint      | 0.012       |
| $\checkmark$                                                                                                    | 241-105/10    | *                 | 1            | 1                 | अरूण कुमार | Joint      | 0.065       |
| $\checkmark$                                                                                                    | 251-105/10    | *                 | 1            | 1                 | अरूण कुमार | Joint      | 0.073       |
| $\checkmark$                                                                                                    | 133-105/10    | *                 | 1            | 1                 | अरूण कुमार | Joint      | 0.081       |
| $\checkmark$                                                                                                    | 105/18-105/10 | *                 | 1            | 1                 | अरूण कुमार | Joint      | 0.279       |
| <ul> <li>Image: A start of the start of the start of</li></ul> | 105/10-105/10 | *                 | 1            | 1                 | अरूण कुमार | Joint      | 0.304       |

 $\times$ 

#### Occupation Details\*

🗸 Agriculture 🛛 🗸 La

Land Details - Owned Land

Fetch Land Details

Land owning Farmer

Verify All Land

उदाहरण के लिए

| State            | District | Sub District | Village      | Survey Number | Sub Survey Number | Owner Number | Main Owner Nu |
|------------------|----------|--------------|--------------|---------------|-------------------|--------------|---------------|
| CHHATTIS<br>GARH | RAIPUR   | Raipur       | Deopuri (OG) | 142/1-105/10  | *                 | 1            | 1             |
| CHHATTIS<br>GARH | RAIPUR   | Raipur       | Deopuri (OG) | 241-105/10    | *                 | 1            | 1             |
| CHHATTIS<br>GARH | RAIPUR   | Raipur       | Deopuri (OG) | 251-105/10    | *                 | 1            | 1             |
| CHHATTIS<br>GARH | RAIPUR   | Raipur       | Deopuri (OG) | 133-105/10    | *                 | 1            | 1             |
| CHHATTIS<br>GARH | RAIPUR   | Raipur       | Deopuri (OG) | 105/18-105/10 | *                 | 1            | 1             |
| CHHATTIS         | RAIPUR   | Rainur       | Deonuri (OG) | 105/10-105/10 | *                 | 1            | 1             |

Farmer Category

Marginal Farmer(Farmer having land <1 Hectare)

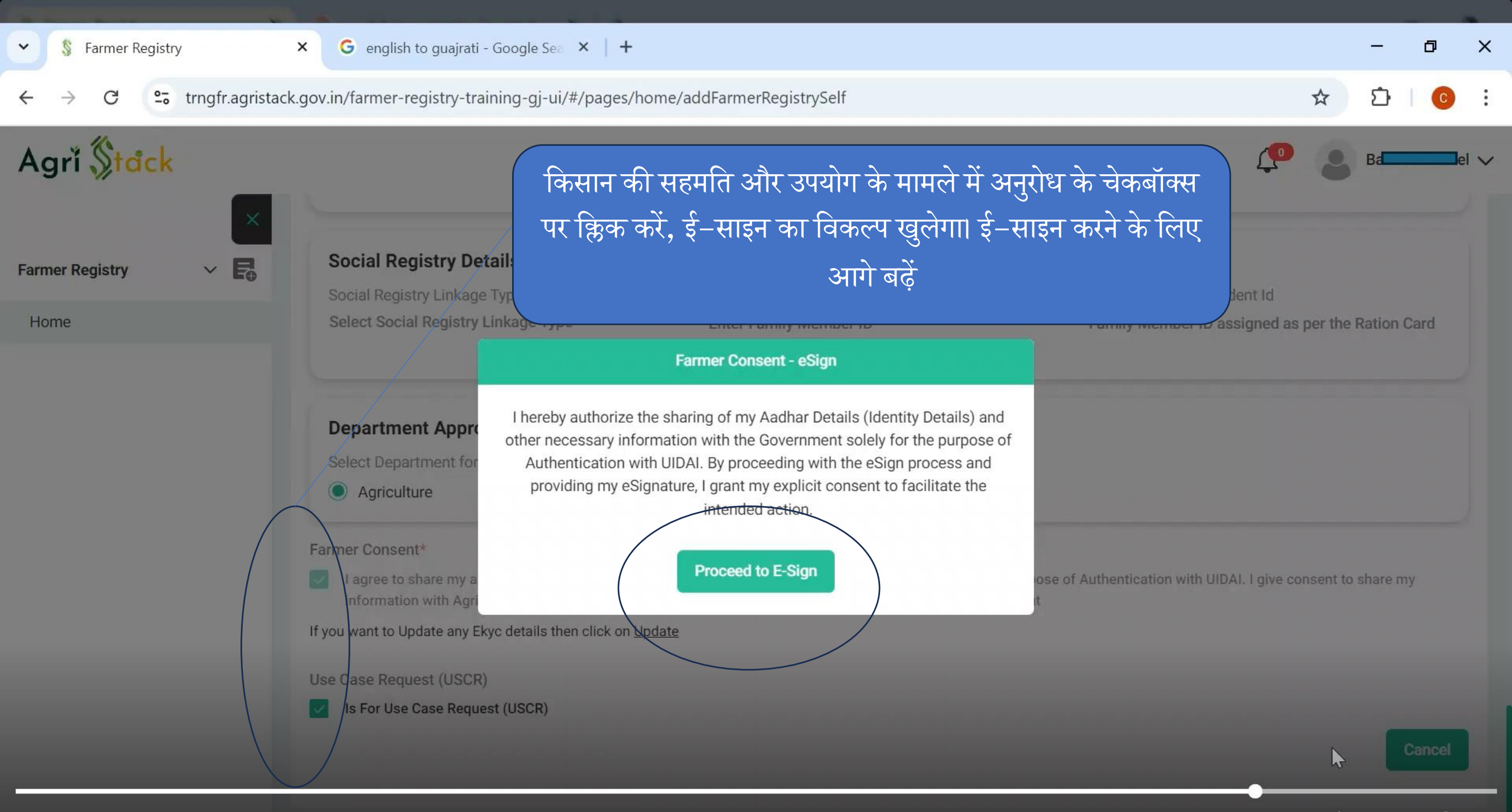

င္း **1x** အိုး

1.ई-साइन प्रक्रिया पूरी करने के लिए किसान अपना आधार नंबर, अधिकारियों की सहायता से यहां आता है 2. ओ टी पी प्राप्त करके ई–साइन पूरा करता है <u>ළ</u>ු හ වා දි

X

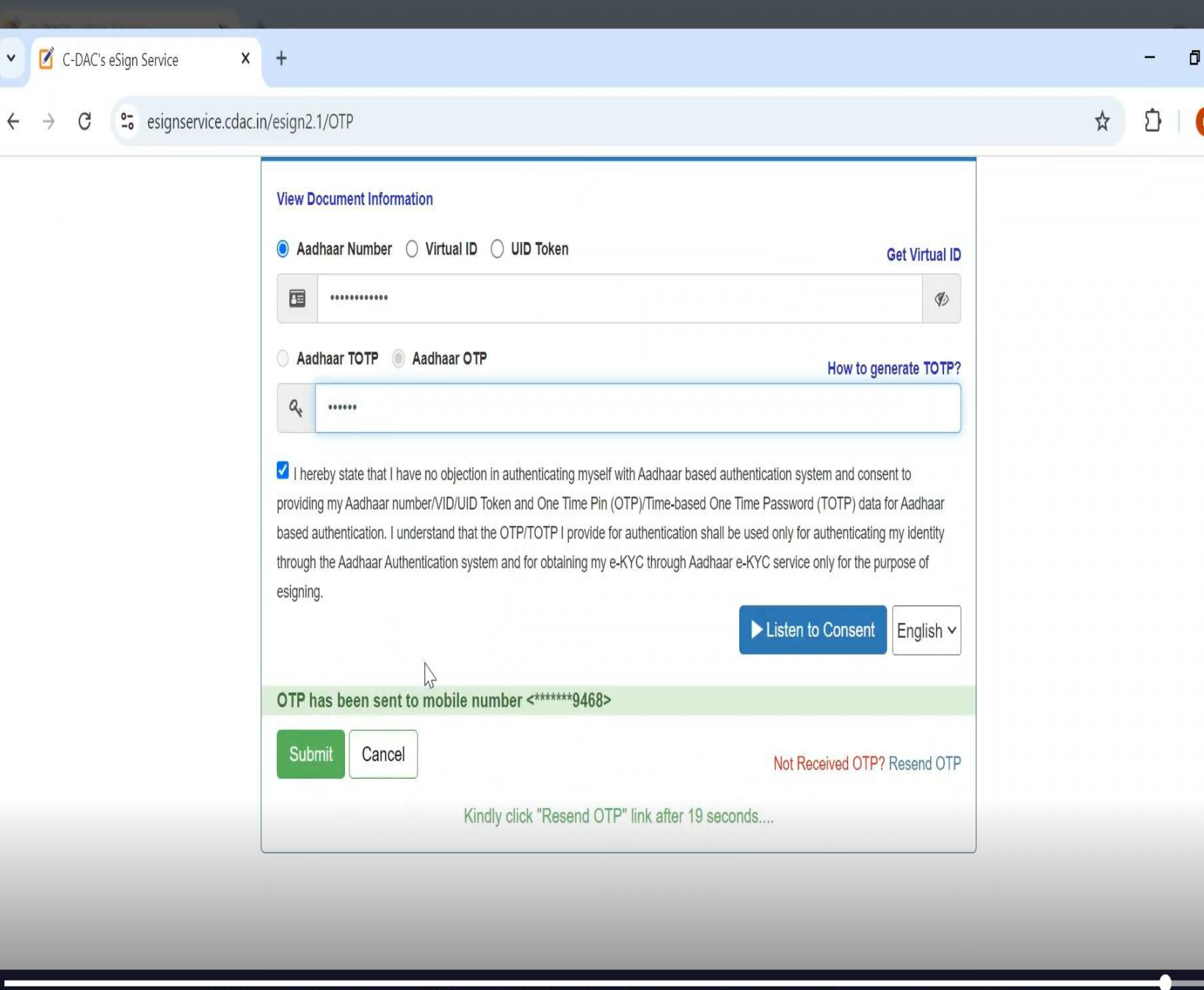

© 2022 C-DAC. All rights reserved | Website owned and maintained by: Centre for Development of Advanced Computing (C-DAC)

▷ 10 10 10 5:45 / 6:11

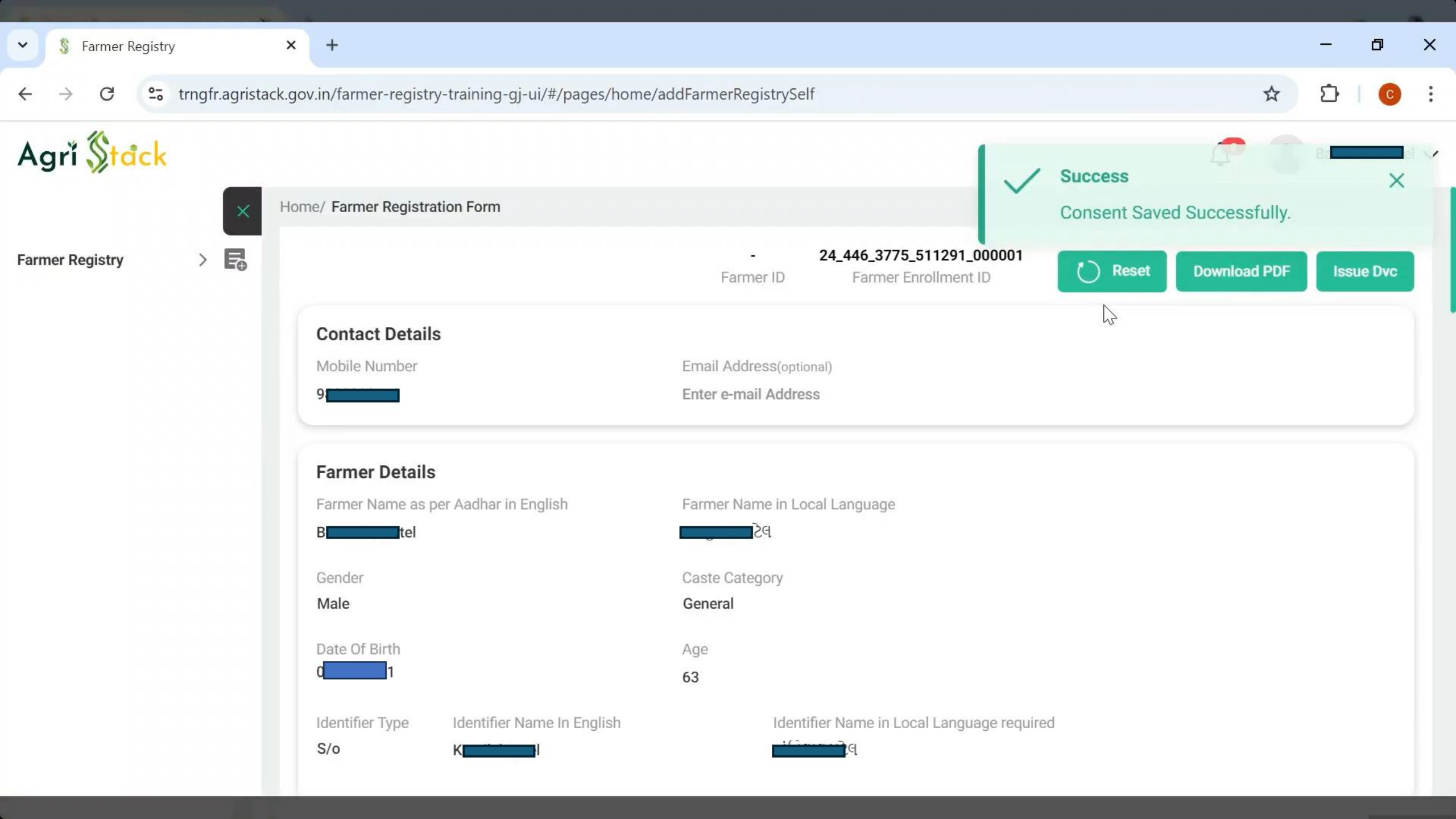

### ई-साइन प्रोसेस और सहमति मिलने के बाद किसान के मोबाइल पर ये मैसेज जाता है

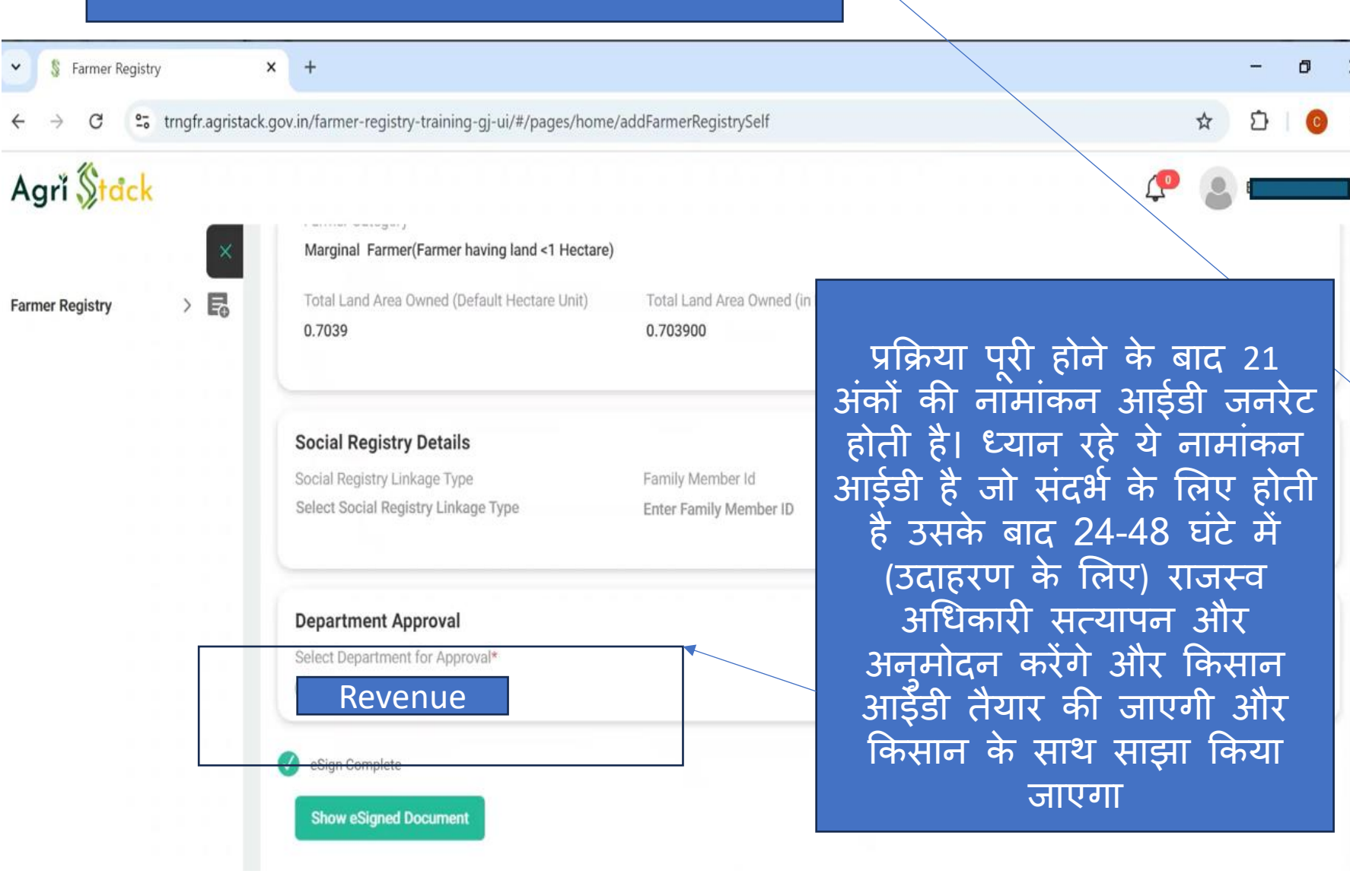

10:14 PM 🏵 🖬

.11 Vo WiFi 🛜 7

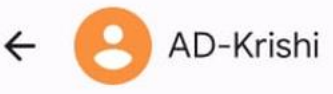

10:13 pm

Your Registration has been successful and your enrolment ID is 24\_446\_377 5\_511291\_000001.

Once your farmer enrolment is approved by the designated authorities, you will be able to sign in to the Mobile/Web application. However you may check approval status using the Check Enrollment Status feature of the Mobile/Web application.